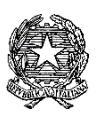

**ISTITUTO COMPRENSIVO Via AGNESI** 

Scuola dell'Infanzia "S. Maria" – Scuole Primarie "Via Agnesi" e "Via Diaz" – Scuola Secondaria di 1ºgrado "Pirotta" Cod. Ministero dell'Istruzione MBIC879001 - Cod. Fisc. 83010550156 – ic-agnesidesio.edu.it e.mail <u>mbic879001@istruzione.it</u> – <u>mbic879001@pec.istruzione.it</u> Via Stadio, 13 - 20832 **DESIO** (MB) - Tel 0362/392314 Fax 0362/629863

Circolare n. 198

Desio, 03/06/2020

Ai Genitori /Tutori delle Alunne e degli Alunni dell'IC via Agnesi 致 Via Agnesi 学院的学生 家长或监护人

#### Oggetto: Attivazione servizi PAGO IN RETE – Pagamento elettronico per i Contributi alunni 激活 PAGO IN RETE 服务 - 学生费用电子付款

Si informano i Signori Genitori/Tutori che dal **30/06/2020** questo Istituto Scolastico ha l'obbligo di utilizzare unicamente la piattaforma *PagoPA* per incassare qualsiasi tipo di contributo versato dagli alunni verso la scuola.

仅此通知各家长/监护人,从2020年6月30日起,在本学院交付任何形式的学生费用必须使用 PagoPA 平台。

A tale scopo i Genitori/Tutori devono effettuare la registrazione al **Portale PAGO IN RETE del Ministero dell'Istruzione.** 

因此,父母/监护人必须在教育局的 PAGO IN RETE 网站注册。

Le indicazioni per la registrazione sono riportate nel manuale allegato. 仅此随附注册说明手册。

L'avvenuta registrazione dovrà essere comunicata alla scuola tramite il **modulo sottostante** che dovrà essere inviato all'indirizzo e-mail della scuola: <u>mbic879001@istruzione.it</u> mettendo in oggetto: "Modulo Pago In Rete".

在网上成功注册后,请填写以下表格传达给学校,表格可发至学校电子邮箱: mbic879001@education.it 主题标为 "Modulo Pago In Rete"。

In alternativa è possibile consegnare il modulo direttamente presso la Segreteria dell'istituto scolastico, in via Stadio 10, previo appuntamento da fissare chiamando il numero 0362 392314 dal lunedì al venerdì dalle ore 9:00 alle ore 13:00. 亦可通过预约方式,星期一至星期五 9:00至13:00 致电0362 392314,将表格直接提交到学校办事处。

Una volta acquisiti i moduli, la Segreteria provvederà ad associare il genitore/tutore versante all'alunno. Solo dopo queste operazioni sarà possibile utilizzare l'applicazione per i pagamenti. 提交表格后,学校将把家长/监护人的数据输入系统。 仅在此操作后,方可以启用在线付款程序。

Successivamente, quando la Scuola emetterà avvisi di pagamento per le attività programmate con l'indicazione dell'importo da pagare e scadenza, gli interessati riceveranno una mail che li informerà della presenza di un evento di pagamento per il quale è richiesto il versamento da parte del genitore/tutore.

随后,每当学校有某种需付费的预定活动,将会给家长/监护人发出付款通知邮件,也注明付款金额和 付款期限,。 Solo dopo la ricezione dell'avviso, i genitori/tutori accederanno al link: 当家长/监护人在收到通知后,方可进入网站或点击以下链接: <u>https://pagoinrete.pubblica.istruzione.it/Pars2Client-user/</u>

con le credenziali precedentemente create e potranno procedere al pagamento di quanto richiesto dalla Scuola, selezionando il metodo di pagamento e completando l'operazione. 使用先前注册时的账号与密码,进行付款操作。

Se si è impossibilitati ad effettuare il pagamento con strumenti elettronici (carte di credito, bancomat, bonifici on line, ecc), è possibile stampare, sempre dal portale "Pago in Rete" il modulo di pagamento per pagare presso le ricevitorie, i tabaccai e le banche aderenti tramite

ATM, sportelli, APP su smartphone e tablet o presso altri esercenti che offrono il servizio a pagamento.

如无法使用电子工具(信用卡、取款卡、在线转账等)进行付款,也可以从"Pago in Rete"的网站里 打印付款表格,在受理处、烟草店、自动取款机、柜台、手机和平板电脑上的APP、提供付费服务的商家 或参与银行缴费款项。

È previsto anche il supporto della figura del "Rappresentante" che può effettuare il pagamento elettronico per coloro che ne sono completamente impossibilitati. Il "Rappresentante" per operare deve farlo con apposita delega del genitore/tutore che comunque deve essere registrato al **Portale Pago in Rete.** 

对于完全无法使用电子支付的家庭, "代表人"可帮助进行操作。此"代表人"必须由父母/监护人的特定授权, 在任何情况下此授权务必在 Pago in Rete 的网址上注册。

Tutte queste operazioni, illustrate in modo sintetico e che potrebbero subire integrazioni e/o variazioni, sono spiegate in maniera dettagliata nel tutorial accessibile al link: 此简要操作的说明,有可能会有新的添加和/或更改,详细说明请通过以下链接得知: https://www.istruzione.it/pagoinrete/

La Segreteria dell'Istituto è a disposizione per informazioni e chiarimenti. 任何其他信息与说明请向学院办事处询问。

Si ringrazia per la consueta collaborazione.

非常感谢您的配合。

In allegato: Modulo e Manuale per iscrizione ai servizi Pago in rete. 附件: 申请表格与 Pago in rete 操作指南

II dirigente scolastico 校长 Prof.ssa Paola Signorini (Firma autografa omessa ai sensi dell'art. 3 del D. Lgs. n. 39/1993)

### MODULO di ADESIONE a PAGO IN RETE 网上付费表格

Si invitano tutti i genitori a restituire il modulo sottostante, per consentire alla Segreteria lo svolgimento di tutte le operazioni propedeutiche per la gestione della piattaforma Pago in Rete 敬请各家长提交此表格,以便办事处能够进行所有管理和准备平台的工作。

| II/la<br>C.F | a sottoscritto/a 本人(家长姓名),<br>=. 税务编码                                                                                                    |
|--------------|----------------------------------------------------------------------------------------------------|
| gei<br>fre   | nitore/tutore dell'Alunno/a 学生姓名<br>quentante per 就读学年 I'A.S. 20/20 la Classe/Sezione 班级                                                                                                    |
| del          | lla Scuola 学校名称                                                                                                    |
|              | <b>COMUNICA</b> 通知                                                                                                    |
|              | Di aver effettuato la registrazione per l'alunno 已注册(学生姓名)<br>CF. 学生税务编码                                                                                                    |
|              | Di non aver effettuato la registrazione e di mettersi in contatto con la segreteria, prendendo atto che, salvo modifiche alla Legge di Bilancio 2020, per le spese scolastiche sostenute non vi sarà detraibilità fiscale.<br>并未注册与已跟办事处联系,请注意,除了对《2020年预算法》有所修改之外,所缴付的费用将无 |

Con l'occasione il sottoscritto genitore/tutore comunica l'email da associare all'alunno 仅此通知以下为家长/监护人的电子邮箱以便绑定学生账号。

Data 日期 \_\_\_\_\_

法抵税。

Firma 签名

#### ISCRIZIONE A SERVIZI PAGO IN RETE – PAGAMENTO ELETTRONICO CONTRIBUTI ALUNNI PAGO IN RETE 网上付费服务注册 - 学生费用电子付款

Per eseguire l'iscrizione al servizio Pago in rete eseguire le seguenti operazioni: 注册 PAGO IN RETE 在线服务,请照以下方式操作:

Loggarsi al **Portale PAGO IN RETE del MIUR** dal seguente link: 请照以下教育局的 PAGO IN RETE 链接登录:

https://iam.pubblica.istruzione.it/iamssum/registrazione/step1?lang=it&spid=true&goto=https://pagoinrete.pubblica.istruzione.it:443/Pars2Clientuser/

oppure ricercare su un motore di ricerca "**PAGO IN RETE", registrati.** 或在搜索器里搜索 "PAGO IN RETE", 进行注册。

#### PASSAGGIO 1 第一步

Al passaggio 1 la procedura richiede il Cod. Fiscale del Genitore/Tutore e la spunta su Non sono un robot 第一步: 输入家长/监护人的税务编码, 后点击 "Non sono un robot"。

| Passaggio 1                | Passaggio 2        | Passa          | iggio 3 | Passaggio 4 |   |
|----------------------------|--------------------|----------------|---------|-------------|---|
| Codice fiscale *:          |                    |                |         |             |   |
| 输入税务编号                     |                    |                |         |             | ٦ |
| 前入祝资编号                     |                    |                |         |             |   |
| ~                          |                    |                |         |             | Ĩ |
| Controllo di cicuro772. ci | elezionare la case | ella sottostar | ite     |             |   |
| controllo di Siculezza. Si |                    |                |         |             |   |
| K K                        | <b>7</b>           |                |         |             |   |
| Non sono un robo           | ot 🙋               |                |         |             |   |

## PASSAGGIO 2 第二步

Al Passaggio 2 inserire i dati anagrafici e di residenza del Genitore/Tutore. 第二步:输入家长/监护人的个人和户口数据。

E' obbligatorio spuntare i "termini e condizioni" e la presa visione del "Trattamento dei dati personali". 在条款和条件(termini e condizioni) 必须点击接受(Accetto),和处理个人数据(Trattamento dei dati personali) 必须点击已经阅读(presa visione)。

| Codice fiscale inserito: |            |   | Non modificabile |
|--------------------------|------------|---|------------------|
| 生前输λ的税冬编码                |            |   |                  |
| 76 前 袖/飞口37龙为 动声中        |            |   |                  |
| Nome *:                  |            |   |                  |
| 输入名字                     |            |   |                  |
| Cognome *:               |            |   |                  |
| 输入批任工                    |            |   |                  |
|                          |            |   |                  |
| Data di nascita *: 出生日其  | 阴          |   |                  |
| -                        | 5月,        | ~ | 年 🗸              |
|                          |            |   |                  |
| Nazione di nascita *: 出生 | 地点         |   |                  |
| 占圭小篑斗。选择国家               | (中国= Cina) |   | ~ '              |
| 黑山小前人, 远汗西豕              |            |   |                  |

| Provincia di nascita *: 出生大区                                                                                                    |   |
|----------------------------------------------------------------------------------------------------|---|
|                                                                                                    | ~ |
| Comune di nascita *: 出生城市                                                                                                    |   |
|                                                                                                    | ~ |
| Sesso *: 性别                                                                                                    |   |
| Maschio O Femmina                                                                                                    |   |
| Email *: 邮箱                                                                                                    |   |
| 输入邮箱地址                                                                                                    |   |
| Conferma email *: 确认邮箱                                                                                                    |   |
| 输入邮箱地址                                                                                                    |   |
| Termini e condizioni:                                                                                                    |   |
| Dichiaro di aver letto e di accettare le condizioni generali del servizio                                                                                    |   |
| Accetto                                                                                                    |   |
| Trattamente dei dati personali                                                                                                    |   |
| l dati raccolti saranno utilizzati esclusivamente per soddisfare le tue richieste.<br>Leggi l' <b>informativa sulla privacy</b> e conferma la presa visione. |   |
| Presa visione                                                                                                    |   |

Si richiama l'attenzione sulla necessità di indicare un indirizzo e-mail presidiato in quanto sarà utilizzato dal sistema per tutte le notifiche successive.

请注意:需要输入电子邮箱,以后系统将会通过此邮箱发出所有有关通知。

### PASSAGGIO 3 第三步

Al passaggio 3 è richiesta la conferma dei dati, riepilogati a video: 第三步:系统会把刚输入的数据重新展示一遍。

| Passaggio 1 Passag                     | gio 2 Passaggio 3 Passaggio 4   |
|----------------------------------------|---------------------------------|
| Codice fiscale: 税务编码<br>XXXXXXXXXXXXXX |                                 |
| Cognome: 姓                             | Nome: 名                         |
| XXXXXX                                 | XXXXXXXXXXX                     |
| Email: 邮箱                              | Data di nascita: 出生日期           |
| XXXXX@XXXX                             | 日/月/年                           |
| Nazione di nascita:                    | Provincia di nascita:           |
| 出生国家                                   | 出生大区                            |
| Comune di nascita:                     | Sesso:                          |
| 出生城市                                   | 性别(男= M , 女= F)                 |
| Termini e condizioni:                  | Trattamento dei dati personali: |
| Accetto                                | Presa visione                   |

#### PASSAGGIO 4 第四步

Seguirà una e-mail all'indirizzo impostato con il seguente messaggio: 过后您将会收到一份电子邮件,邮件信息如下:

MIUR Comunicazione <noreply@istruzione.it> a me Ciao per completare la registrazione ai nuovi servizi del MIUR clicca sul link che trovi di seguito oppure incollalo sul tuo browser: <u>http://iam.pubblica.istruzione.it/iam-ssum//registrazione/perfezionaRegistrazione/?token=1b0IUD0hZJz3WY852Beo</u> Le credenziali di accesso verranno inviate successivamente a questo indirizzo email. Cliccando sul link indicato segue il messaggio seguente: 点击邮件里的链接,将会出现以下信息:

# Indirizzo email verificato

La tua utenza è stata creata correttamente.

I dati di accesso sono stati inviati al tuo indirizzo email.

Al primo accesso ti verrà richiesto di cambiare la password provvisoria.

VAI ALLA PAGINA DI LOGIN < 点击登入首页

Seguirà una seconda Email con le credenziali di accesso come di seguito indicato. 过后,第二份电子邮件带有登录凭证的信息将被收到,如图下。

| MIUR Comunicazione <noreply@istruzione.it></noreply@istruzione.it>                                                                 |
|----------------------------------------------------------------------------------------------------|
| a me 🔻                                                                                                    |
|                                                                                                    |
| Ciao Gabricio                                                                                                    |
| la tua utenza è stata creata correttamente. Di seguito trovi la credenziali da utilizzare ner noter accedere ai servizi del MILIP: |
| la lua dienza e stata cieata correttamente. Di seguito novi le credenzian da dinizzare per poter accedere al servizi del MiOrk.    |
| Username: gabriele contanies 1 《二 这是你的用户名称                                                                                         |
| Password: php 2000 mm 你的密码                                                                                                    |
| Ti ricordiamo che la password fornita dovrà essere cambiata al primo accesso. 请注意: 上面所显示的密码必需更改                                    |

Facendo l'accesso all'indirizzo: <u>https://iam.pubblica.istruzione.it/iam-ssum/sso/login</u> occorrerà impostare le credenziali sopra indicate:

进入网站: <u>https://iam.pubblica.education.it/iam-ssum/sso/login</u>,您将必需输入刚收到的个人账号与密码:

Username dimenticato? **Username:** 用户名称 输入用户名称 Password: 密码 Password dimenticata? 输入密码 ENTRA <== istatication in the second second

Il Sistema imporrà il cambio password con il seguente messaggio: 系统将强制性的要您更改密码。

# Cambio password obbligatorio

E' la prima volta che accedi all'area riservata oppure è stato effettuato un reset della password.

Prima di continuare è necessario modificare la password che ti è stata assegnata automaticamente.

Potrai raggiungere la pagina richiesta al termine dell'operazione.

MODIFICA PASSWORD < + 换密码

Modificare la password e confermare con il tasto INVIA 把密码更改后点击发送(INVIA)。

| Vecchia password*: 旧密码          |                      |
|---------------------------------|----------------------|
|                                 | f                    |
| Nuova password*: 新密码            | Requisiti password ( |
|                                 | f                    |
| Conferma nuova password*: 确认新密码 |                      |
|                                 | f                    |

# Informazione

### 你的密码已成功更换

La tua password è stata modificata con successo

# TORNA ALL'AREA RISERVATA < 返回私人区域

Una volta tornati all'area riservata sulla sinistra espandere Tutti i servizi, scegliere sotto la P "Pago in rete" e conferma "Termini e condizioni".

返回私人区域(TORNA ALL'AREA RISERVATA),将展示所有的服务,在"P"下面点击 Pago in rete,接受条款和条件(termini e condizioni)。

| Termini e condizior                                      | ni:                                                                   |
|----------------------------------------------------------|-----------------------------------------------------------------------|
| Ho letto l'informativa e presto<br>cui sopra.<br>Accetto | il consenso al trattamento dei miei dati personali per le finalità di |
|                                                          | INVIA                                                                 |

Con l'Invio la procedura rimanderà alla pagina seguente: 点击发送(INVIA)后,将被带进以下页面:

Il genitore utilizzerà la funzione "Pago in rete Scuole" per i pagamenti verso la Scuola. 家长将使用"Pago in rete Scuole"功能向学校付款。

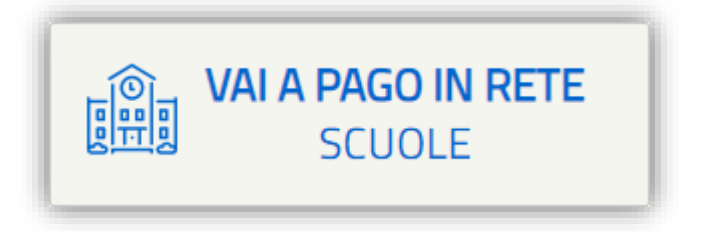

**Con i successivi accessi all'indirizzo** <u>https://pagoinrete.pubblica.istruzione.it/parsWeb/</u> la procedura proporrà la seguente maschera dove sono indicati i servizi a disposizione dei Genitori/Tutori : 在下一次登入网址 <u>https://pagoinrete.pubblica.education.it/parsWeb/</u> 时,网页将呈现如图下,其中显示出家长/监护人可以使用的服务:

| Home                          | Versamenti volontari                                                                                                    | Visualizza pagamenti                                                   | Gestione consensi                                            | Richiedi assistenza                  | Area riservata   Esci |  |  |  |
|-------------------------------|----------------------------------------------------------------------------------------------------|------------------------------------------------------------------------|--------------------------------------------------------------|--------------------------------------|-----------------------|--|--|--|
| Ho                            | 自愿缴费<br><b>me</b>                                                                                                    | 查看缴费                                                                   | 共识管理                                                         |                                      | 0°                    |  |  |  |
| II sistem<br>contribu         | Il sistema Pago In Rete consente la visualizzazione e il pagamento degli avvisi telematici, relativi a tasse e contributi scolastici, emessi dalle segreterie scolastiche per gli alunni frequentanti. Con Pago In Rete è possibile                                                                                       |                                                                        |                                                              |                                      |                       |  |  |  |
| Potrai vi<br>scuole a         | anche eseguire versamenti volontari a favore degli istituti scolastici.<br>Potrai visualizzare gli avvisi telematici di pagamento emessi dagli istituti di frequenza per gli alunni associati dalle<br>scuole al tuo profilo. In caso di mancata visualizzazione degli avvisi contatta l'istituto scolastico di freguenza |                                                                        |                                                              |                                      |                       |  |  |  |
| dell'alun<br>profilo ri       | dell'alunno, per comunicare le eventuali informazioni mancanti per l'associazione. Per ogni alunno associato al tuo profilo riceverai dal sistema sulla tua casella di posta elettronica personale sia le notifiche degli avvisi telematici di                                                                            |                                                                        |                                                              |                                      |                       |  |  |  |
| pagame<br>Pago In<br>detrazio | ento emessi dalla scuola di freq<br>Rete.Potrai inoltre scaricare di<br>pri fiscali                                                                                                    | uenza dell'alunno che le notifich<br>rettamente dall'applicazione l'at | ne dei pagamenti che sono st<br>testazione di pagamento vali | ati eseguiti con<br>da per eventuali |                       |  |  |  |
| Per mag                       | ggiori dettagli è possibile consu                                                                                                    | ltare il <u>Manuale Utente</u> e vision                                | are le <u>FAQ</u> .                                          |                                      |                       |  |  |  |